# TÁJÉKOZTATÓ MELLÉKLET

## 1. PCBankár program frissítése

A PCBankár program frissítés 2019. szeptember 14-e utáni első bejelentkezést követően automatikusan letöltődik, az új verzió telepítéséhez ki és belépés szükséges.

## 2. Bejelentkezési, aláírási jelszó:

A PCBankár és NetBANKár Business frissítését követően:

### 2.1. Nem megfelelő Bejelentkezési jelszó

NetBANKár Business esetén, amennyiben a felhasználó korábban rögzítette a böngészőben a bejelentkezési jelszavát, megbízás aláírásakor felmerülhet, hogy nem a megfelelő jelszót írja be. Kérjük, hogy amennyiben nem biztosak bejelentkezési jelszavukba, akkor igényeljenek új jelszót a Contact Centerben, vagy személyes tanácsadójukon keresztül.

### 2.2. Megbízások aláírása nem megfelelő

PCBankár esetén előfordulhat, hogy frissítés megtörténtét követően az aláírás mégsem két faktorban történik (nem jelenik meg a "Bejelentkezési jelszó" sor az aláírásnál). Ebben az esetben kérjük, kövesse az alábbi lépéseket.

A hiba elhárításához - az alábbi jelszókövetelményeknek megfelelő - **jelszómódosítás** szükséges:

- 8 32 karakter;
- minimum 1 db kisbetű, 1 db nagybetű, 1 db szám
- nem tartalmazhat ékezetet, vagy speciális karaktert;
- nem egyezhet meg a legutóbbi 10 jelszóval;

#### Amennyiben ismeri bejelentkezési jelszavát:

- Jelentkezzen be a PCBankár / NetBANKár Business felületére;
- PCBankár esetén jelentkezzen fel a banki szerverre (9 ponttal jelölt ikon saját bejelentkezési jelszavával;
- Módosítsa a jelszavát a PCBankár esetén "Paraméterek / Bejelentkezési jelszó"; NetBANKár Businessben "Beállítások / Bejelentkezési jelszó módosítása" menüpontban;
- Fontos, hogy ezt követően törölni szükséges a már berögzített csomagokról az összes aláírást (amennyiben együttes aláírás történt, akkor minden felhasználónak ezt külön-külön szükséges megtennie);
- Majd végezze el újra az aláírási / beküldési műveletet.

Amennyiben a fenti folyamati lépéseket követően továbbra sem a megfelelő működést tapasztalja, kérjük, igényeljen **új bejelentkezési jelszót** a Contact Centerben, vagy személyes tanácsadóján keresztül.

# Rövid használati útmutató megbízások aláírásához

A most életbe léptetett frissítéseket az alábbiak szerint szükséges használni:

### NetBANKár Bussiness tranzakció aláírása

A belépésnél használt állandó bejelentkezési jelszó és az SMS megerősítő kód együttes megadásával lehetséges. Az aláírásra kattintva az SMS kód azonnal legenerálódik, és kiküldésre kerül.

| Ne<br>Bu                   | etBA<br>Isine                        | NKár<br>SS                             | Megbízá                              | sok aláírása |  |
|----------------------------|--------------------------------------|----------------------------------------|--------------------------------------|--------------|--|
| Ön 1 o<br>Deviza<br>Új par | csomagot,<br>anemenkér<br>tnerek szá | összesen 1 l<br>hti összesíté<br>ma: 1 | tételt készül alái<br>s: 100,00 HUF; | rni.         |  |
| Α.                         | At. Fm.                              |                                        | Csomag neve                          |              |  |
|                            |                                      |                                        | TESZT                                | 2019/09/14   |  |
| Alá                        | írás                                 |                                        |                                      |              |  |
| Jelsz<br>SMS               | zó 💽 🐽 🗤                             | •••••<br>· - [••••••                   | ••                                   |              |  |
| · M                        | légsem                               | • Rend                                 | lben                                 |              |  |

#### PCBankár tranzakció aláírása

A belépésnél használt állandó bejelentkezési jelszó megadása után, szükséges az "SMS kód kérése" gombra kattintani. Ennek hiányában nem generál a rendszer aláíró kódot. (A NetBANKár Business tranzakciók aláírásától eltérően nincsen automatikus küldés.)

| Felhasználó neve      | TESZT |
|-----------------------|-------|
| TESZT                 | [     |
| Bejelentkezési jelszó | ****  |
| SMS kód               |       |

Az SMS kód beírása után a "Rendben" gombra kell kattintani.

| Felhasználó neve      | TESZT      | • |
|-----------------------|------------|---|
| TESZT                 | (a)        |   |
| Bejelentkezési jelszó | ****       |   |
| SMS kód               | 001-****** |   |